## Инструкция заведующим кафедрой по сопоставлению реализуемых дисциплин с ЭУМКД СЭО «Пегас»

Функция «Сопоставить дисциплины» доступны только заведующим кафедрой. По результатам сопоставления дисциплин к указанным ЭУМКД будут подключены группы студентов, изучающие данный курс и преподаватели, ведущие дисциплину. Экзаменационные тесты будут автоматически формироваться в сопоставленных ЭУМКД или фондах тестовых заданий (ФТЗ).

Для сопоставления дисциплин в СЭО «Пегас» с учебным планом необходимо войти в систему «ИнфоБелГУ: Учебный процесс». Далее в блоке «Нагрузка» перейти в раздел «Заказ кафедре»:

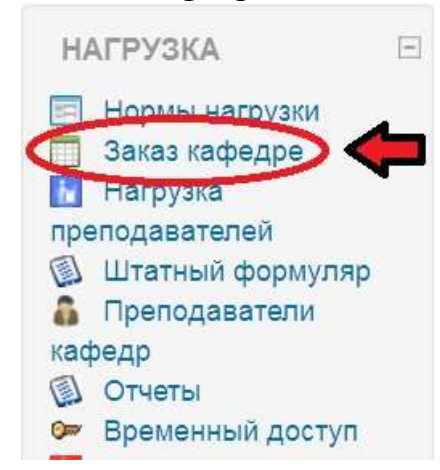

## Затем перейти на вкладку «Сопоставление дисциплин»

|                           | Заказ кафедры Отчет по кафедрам Сопоставление дисциплин |
|---------------------------|---------------------------------------------------------|
| учебный год.              | 24/25 🗸                                                 |
| Факультет/Институт.       | 1103. Медицинский институт 👻                            |
| Кафедра                   | 11030032. Кафедра инновационных медицинских технологий  |
| Попугодие                 | Выберите полутодие 🐱                                    |
| Сопоставленные дисциплины | Показать 🛩                                              |

Для сопоставления нужной дисциплины необходимо нажать на кнопку

в крайней правой колонке

|--|

Далее в открывшемся окне для сопоставления дисциплины и учебного курса в системе ПЕГАС необходимо воспользоваться одним из способов:

1) Выбрать категорию, развернуть список курсов категории (>>), сохранить;

2) Воспользоваться поиском (поле ПОИСК УМК), сохранить.

## Тактическая медицина (ID записи: )

Для сопоставление дисциплины и учебного курса в системе ПЕГАС необходимо воспользоваться одним из способов: 1) Выбрать категорию, развернуть список курсов категории (>>), сохранить; 2) Воспользоваться поиском (поле ПОИСК УМК), сохранить.

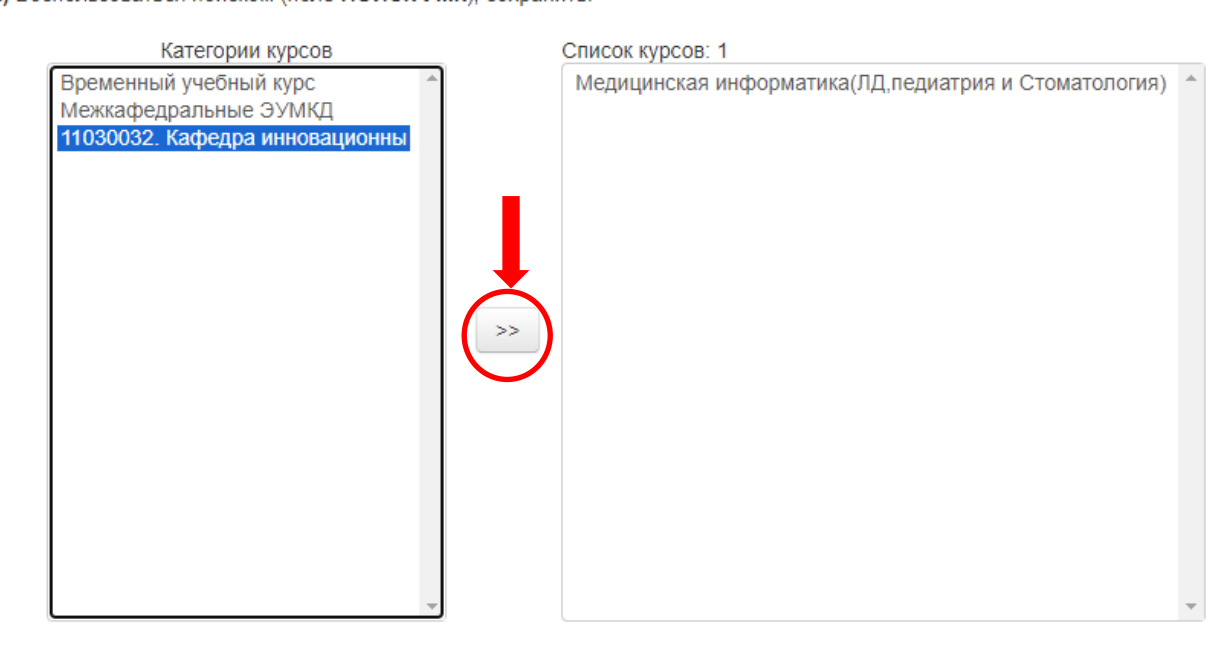

Если нужный ЭУМКД не находится в категории кафедры, то стоит его поискать в категории Временный учебный курс или межкафедральные ЭУМКД:

| Категории вирсов                                                                  | Church Evenow 5428                                                                                                    |
|-----------------------------------------------------------------------------------|----------------------------------------------------------------------------------------------------|
| Временный учесный курс<br>Монкафедральные ЗУМКД<br>11030032. Кафедра инновационны | <ul> <li>Реплания и феномиклития крезура ил об от чаклосодия, знака и религиоздение влу.</li> <li>Репландкая кристаллоотныя (Асперантура) ВУК</li> <li>Рентенологическая даятостика (3.16.11 узй, зраклюстика, Ординатура)</li> <li>Рентеноструктурный анализ (22.03.01 Матеранловедение и техносолии материалов, бизическое материалов</li> <li>Рентеноструктурный анализ (22.03.01 Матеранловедение и техносолии материалов, бизическое материалов</li> <li>Рентеноструктурный анализ (22.03.01 Матеранловедение и техносолии материалов, бизическое материалов</li> <li>Рентеноструктурный анализ (22.03.01 Матеранловедение и техносолии материалов, бизическое материалов</li> <li>Рентеноструктурный анализ (22.03.01 Матераналоведение и техносолии материалов, бизическое материалов</li> <li>Рентеноструктурный анализ (20.03.01 Матераналокедение и техносолии материалов, бизическое материалов</li> <li>Рентеноструктурный анализ (20.03.01 Матераналь, Конструкционные и функциснативные извоизтервалы,</li> <li>Рентеноструктурный анализ (20.03.02 Макераналь, Конструкционные и функциснативные извоизтервалы,</li> <li>Рентеноструктурный анализ (20.03.02 Макераналь, Конструкционные и функциснативные извоизтервалы,</li> <li>Репродуктивное здоровые (Анушерство и линекология, ординатура). Временный учебный курс</li> <li>Репродуктивное здоровые (Анушерство и пинекология, ординатура). Временный учебный курс</li> <li>Репродуктивное здоровые (Анушерство и пинекология, ординатура). Временный учебный курс</li> <li>Репродуктивное здоровые (Анушерство и пинекология, ординатура). Временный учебный курс</li> <li>Репродуктивное здоровые (Анушерскаятивской в тереродоловьом).</li> <li>Репродуктивное здоровые (Ол об Зколотик и триродоловьом).</li> <li>Рестре для защиты гий какерани водовая в собока закая в спороямието обссивение.</li> <li>Ресурс для защиты практик кафедрь митийской филососии и куляулыхурной коммуникации.</li> <li>Ресурс для защиты практик по кафедре антической филосок</li></ul> |

Можно воспользоваться поиском по названию УМКД. Набираем в поле название дисциплины и выбираем нужный ЭУМКД.

| and the second second s | ler.                                                                                   |                                                                                   |                                     |                 |               |                                  |              |      |  |  |  |  |
|----------------------------------------------------------------------------------------------------|----------------------------------------------------------------------------------------|-----------------------------------------------------------------------------------|-------------------------------------|-----------------|---------------|----------------------------------|--------------|------|--|--|--|--|
| COMING NO 7                                                                                                    | 10                                                                                     |                                                                                   |                                     |                 |               |                                  |              |      |  |  |  |  |
| Если необхо                                                                                                    | римо, воспользуйтесь поис                                                              | L MON                                                                             |                                     |                 |               |                                  |              |      |  |  |  |  |
| Поиск УМК.                                                                                                    | рентен                                                                                 |                                                                                   |                                     | 1               |               |                                  |              |      |  |  |  |  |
|                                                                                                    | Рентгенологическая диагностика (31.08.11 УЗИ-диагностика_Ординатура)                   |                                                                                   |                                     |                 |               |                                  |              |      |  |  |  |  |
|                                                                                                    | Рентгенология (Рен                                                                     | Рентгенология (Рентгенология_Ординатура)_Временный учебный курс                   |                                     |                 |               |                                  |              |      |  |  |  |  |
|                                                                                                    | Рентгенныдоваскул                                                                      | Рентгензидоваскулярные длагностика и лечение (Ординатура), Пременный учебный курс |                                     |                 |               |                                  |              |      |  |  |  |  |
|                                                                                                    | Ренттеновская кри                                                                      | Рентгеновская кристаллооптика (Аслирантура) ВУК                                   |                                     |                 |               |                                  |              |      |  |  |  |  |
|                                                                                                    | Рентгеноструктури                                                                      | ый анализ (2                                                                      | 2.03.01 Матерналоведение и те       | хнологин мате   | рналов ,Физич | еское матерналоведение, очная (! | іакалавр)) б | IYR. |  |  |  |  |
|                                                                                                    | Рентгеноструктурн                                                                      | ый анализ (7                                                                      | 8.03.03 Наноматерналы, Констр       | упаріонные ії ф | ункциональны  | ие наноматерналы, очная (Бакалав | p)) BYK      |      |  |  |  |  |
|                                                                                                    |                                                                                        |                                                                                   |                                     |                 |               |                                  |              |      |  |  |  |  |
|                                                                                                    |                                                                                        |                                                                                   |                                     |                 |               |                                  |              |      |  |  |  |  |
|                                                                                                    | После тог                                                                              | о кан                                                                             | с ЭУМКД оді                         | ним из          | в спос        | обов будет опј                   | редел        | ен   |  |  |  |  |
| нажи                                                                                                    | маем кнопк                                                                             | V                                                                                 | ASATE TOTEKO C BEIOPA               | нной дист       | иплинои       |                                  |              |      |  |  |  |  |
| 1100/1011                                                                                                    |                                                                                        | ,                                                                                 |                                     |                 |               | •                                |              |      |  |  |  |  |
|                                                                                                    |                                                                                        |                                                                                   | <b>–</b>                            | -               |               |                                  |              |      |  |  |  |  |
|                                                                                                    | Если дисп                                                                              | ципли                                                                             | на была оши                         | бочно           | сопост        | авлена, то ее                    | мож          | но   |  |  |  |  |
|                                                                                                    | Если диси                                                                              | ципли                                                                             | на была оши                         | бочно           | сопост        | тавлена, то ее                   | мож          | но   |  |  |  |  |
| удалі                                                                                                    | Если дист<br>ить, нажав н                                                              | ципли<br>а кног                                                                   | на была оши<br>пку <mark>/</mark> . | бочно           | сопост        | гавлена, то ее                   | мож          | но   |  |  |  |  |
| удали<br>31.05<br>очная<br>Груп                                                                                                    | Если дист<br>ить, нажав н<br>01 Лечебное дело,<br>ин: 03011921 (11<br>3011922 (11 ст.) | ипли<br>а кноі                                                                    | на была оши<br>пку 🗾.               | бочно           | сопост        | тавлена, то ее                   | мож          | но   |  |  |  |  |

Внимание! В системе сопоставления предусмотрено связывание 2х дисциплин, если дисциплины ведутся параллельно кафедрой для одной и той же группы, например, дисциплины иностранного языка.

Для этого необходимо воспользоваться второй кнопкой <sup>1</sup> в крайне правом столбце, а далее процедура сопоставления точно такая же, как описано выше.